### ОМСУ. Инструкция, как загрузить документы на сайт

#### Содержание

| 1. Общие сведения                                        | .1 |
|----------------------------------------------------------|----|
| 2. Вход в личный кабинет                                 | 1  |
| 3. Личный кабинет                                        | 2  |
| 4. Редактирование сайта                                  | 2  |
| 5. Режим редактирования - кнопка Добавить                | 4  |
| 6. Режим редактирования - кнопка Импорт данных           | 7  |
| 7. Режим редактирования - Заполнение формы файла образца | 8  |

## 1. Общие сведения

Для работы с сайтом пользователи должны обладать навыками работы с операционными системами Microsoft Windows\*, Linux\*, пакетом офисных приложений (Microsoft Office, LibreOffice и т.п.), интернет браузерами.

### 2. Вход в личный кабинет

Перейдите по ссылке <u>https://gosweb.gosuslugi.ru</u>.

Введите логин и пароль для авторизации на сервисе ЕСИА (esia.gosuslugi.ru) (далее – ЕСИА).

| <b>Вход</b><br>Госвеб       |
|-----------------------------|
| Телефон, почта или СНИЛС    |
| Пароль                      |
| Не запоминать логин и парол |
| Войти                       |
|                             |

Рис. 1 - Вход в Личный кабинет

После успешной авторизации Вы будете перенаправлены в Личный кабинет организации Технологического портала Госвеб (далее – ЛК).

#### 3. Личный кабинет

С этой страницы можно перейти в раздел редактирования и раздел упрощенного ввода. При нажатии на кнопку «Редактировать сайт» вы попадете на сайт в режиме визуального редактирования.

| Профиль пользователя                                |                                       |                     |
|-----------------------------------------------------|---------------------------------------|---------------------|
| Название объекта                                    | Для перевода сайта в официальный режи | м выполните условия |
| <b>ОМСУ им.</b><br>Ссылка на постоянный адрес сайта | Прослушать курс <u>лекций</u>         | НЕ ВЫПОЛНЕНО        |
| https://omsu-: ).gosweb.gosuslugi.ru                | Успешно выполнить <u>тесты</u>        | НЕ ВЫПОЛНЕНО        |
| Ссылка на Ваш будущий домен<br>(отсутствует)        | Посетить минимум 2 <u>семинара</u>    | НЕ ВЫПОЛНЕНО        |
| Запрос на добавление домена 3 уровня                | Заполнить обязательные разделы сайта  | НЕ ВЫПОЛНЕНО        |
|                                                     | Отчет о завершении миграции данных    |                     |
| Редактировать сайт                                  | Заполнено на 8%                       | ДЕМО-РЕЖИМ          |

Рис. 2 - Личный кабинет Режимы редактирования

#### 4. Редактирование сайта

Для загрузки файлов на сайт максимальный размер должен быть **15 Мбайт**, максимальный размер импортируемого архива с файлами - **100 Мбайт**.

максимальный размер импортируемого архива с фаилами - 100 Моант.

Переходим на сайт, который нужно отредактировать, нажимаем вкладку «Администрирование — Панель управления».

| просмотр | редактирование | администрирование    |  |
|----------|----------------|----------------------|--|
|          |                | 🔅 Настройки страницы |  |
|          |                | 差 Панель управления  |  |

Рис. 3 - Панель управления

В левой части экрана видим Карту сайта. Под Картой сайта находим плюсик и надпись - 1. Название ОМСУ.

| <b>1</b> | сайт       | инструменты | разработка | настройки | 1                                                                                                    |
|----------|------------|-------------|------------|-----------|----------------------------------------------------------------------------------------------------|
| Карта    | а сайта    |             |            |           | Поиск                                                                                                    |
| + 3      | 1. Названи | e OMCY      |            | •         | Настройки Инфоблоки Информация Редактирование Удаленные объекты Истор<br>Форма поиска По страницам<br>• Фильтр<br>Найти |

Рис. 4 - Карта сайта

Нажимаем на плюс. Он превращается в минус, и мы видим список имеющихся разделов.

| • 1. Название ОМСУ       •         • 13. Поиск       •         • 13. Поиск       •         • 12. Заявия       •         • 11. Промо-страница       •         • 11. Промо-страница       •         • 13. Плавное       •         • 15. Страница не найдена (ошибка 404)       •         • 14. Справоченик       •         • 14. Справоченик       •         • 14. Справоченик       •         • 1. Деятельность       •         • 2. Для жителей       1         • 2. В. Официальнов образования       3         • 2. 8. Официальное образования       3         • 2. 8. Структура муниципальное образования       3         • 4. Муниципальные имущество       5         • 4. Муниципальные имущество       5         • 4. Муниципальные имущество       5                                                                                                    |         |   |   |
|----------------------------------------------------------------------------------------------------|---------|---|---|
| <ul> <li>13. Поиск</li> <li>12. Заявии</li> <li>11. Проис-страницы</li> <li>3. Главное</li> <li>15. Страницы не найдена (ошибка 404)</li> <li>10. Политика в отношении обработки персональных данных</li> <li>14. Справочних</li> <li>2. Для жителей</li> <li>5. О муниципальное образовании</li> <li>1. Деятельность</li> <li>3. Официальное</li> <li>2. Структура муниципальные имущество</li> <li>4. Муниципальные имущество</li> <li>4. Муниципальные имущество</li> <li>4. Муниципальные имущество</li> <li>4. Муниципальные имущество</li> </ul>                                                                                                    | смотр - | + |   |
| 11. Промо-страница       +       •       •       •       •       •       •       •       •       •       •       •       •       •       •       •       •       •       •       •       •       •       •       •       •       •       •       •       •       •       •       •       •       •       •       •       •       •       •       •       •       •       •       •       •       •       •       •       •       •       •       •       •       •       •       •       •       •       •       •       •       •       •       •       •       •       •       •       •       •       •       •       •       •       •       •       •       •       •       •       •       •       •       •       •       •       •       •       •       •       •       •       •       •       •       •       •       •       •       •       •       •       •       •       •       •       •       •       •       •       •       •       •       •       •       •       •                                                                                                    |         |   |   |
| 15. Страница не найдена (ошибка 404)       #       НАЗВАНИЕ       ●         10. Политика в отношении обработки персональных данных       #       НАЗВАНИЕ       ●         +       14. Справочених       4       екл.       Укажите название документа       1         +       2. Для жителей       1       1       екл.       Укажите название документа       1         +       1. Деятельность       3       екл.       Укажите название документа       3         -       № 8. Официально       44. Муниципальные имущество       5       екл.       Укажите название документа       3         -       4. Муниципальные имущество       5       екл.       Укажите название документа       5         -       4. Муниципальные имущество       5       екл.       Укажите название документа       5                                                                                                    |         |   | ۵ |
| +       14. Справочних.       1         +       1. Дяя жите название документа       1         +       5. О мужципальном образовании       1         +       1. Дяятельность       3         -       8. Официальное       3         +       2.8. Структура муниципальные образования       3         -       4. Мужципальные имущество       5         -       4. Мужципальные служба       5                                                                                                    |         |   | ¢ |
| +       2. Для жителей       1       вкл. Укажите название документа       2         +       1. Деятельность       3       вкл. Укажите название документа       3         -       8. Официально       4       2       3       вкл. Укажите название документа       3         -       8. Официально       2       вкл. Укажите название документа       3       3         -       8. Официально       5       вкл. Укажите название документа       4       5       вкл. Укажите название документа       5         -       4. Муниципальные илущество       5       вкл. Укажите название документа       5       5       вкл. Укажите название документа       5                                                                                                    | 6       | Ø | × |
| + 1. Деятельность       3       вкл. Укажите название документа       3         - 8. Официально       2       вкл. Укажите название документа       3         - 4. Муниципальные илущество       5       вкл. Укажите название документа       5                                                                                                    | 6       | Ø | × |
| - С 8. Официально     - С 8. Официально     - С 8. Официальн | G       | Ø | × |
| 44. Муниципальные имущество         5         вкл         Укажите название документа         5           45. Муниципальная служба         5         вкл         Укажите название документа         5                                                                                                    | 6       | 0 | × |
| 45. Муниципальная служба                                                                                                    | 6       | Ø | × |
| 56. Муниципальные организации 6                                                                                                    | 62      | 0 | × |
| 7 екл Решение от 14.04 7                                                                                                    | 6       | Ø | × |
| + 🗋 114. Статистика                                                                                                    | 5       |   | ~ |

Рис. 5 - Карта сайта - Список разделов

На Карте сайте слева Выбираем раздел «Официально» – и вложенный раздел «Документы», справа выбираем вкладку «Редактирование» и нажимаем вкладку - «Все документы».

| 🧊 сайт инструменты разработка настройки                |                                                                                 |                   |              |
|--------------------------------------------------------|---------------------------------------------------------------------------------|-------------------|--------------|
| Карта сайта                                            | Документы                                                                       |                   |              |
| - 🔇 1. Название ОМСУ +                                 | Настройки Инфоблоки Информация Редактирование Удаленные объекты И               | стория Просмотр → |              |
| 13. Поиск                                              | Заголовок "Последние документы" Последние документы Документы по категориям Все | документы         |              |
| L 🔓 12. Заявки                                         |                                                                                 |                   |              |
| + 🛅 З. Главное                                         | ⊧ Фильтр                                                                        |                   | \$           |
| 15. Страница не найдена (ошибка 404)                   |                                                                                 |                   |              |
| 10. Политика в отношении обработки персональных данных | # HA3BAHNE                                                                      | \$                | \$           |
| + 🛅 14. Справочник                                     | 4 вкл Укажите название документа                                                | 1 🕼               | Ø X          |
| + 2. Для жителей                                       | 1 Укажите название документа                                                    | 2 6               | <i>n</i> ×   |
| + 5. О муниципальном образовании                       |                                                                                 |                   |              |
| + 1. Деятельность                                      | 3 вкл Укажите название документа                                                | 3                 | ØX           |
|                                                        | 2 вкл Укажите название документа                                                | 4 🕼               | 0 ×          |
| 44. Муниципальные имущество                            | 5 вкл. Укажите название документа                                               | 5 00              | X            |
| 45. Муниципальная служба                               |                                                                                 |                   |              |
| 56. Муниципальные организации                          | б вкл пробный                                                                   | 6 48              | Ø ×          |
| 6. Документы                                           | 7 вкл Решение от 14.04                                                          | 7 💼               | Ø 🗙          |
| + 🛄 114. Статистика                                    | n D                                                                             | - 6-              | A 🖌          |
| + 🛅 115. Муниципальные закупки и конкурсы              | Лобавить Импорт                                                                 | Γ                 | Улалить все  |
| 27. Оценка регулирующего воздействия                   | Hoopen P Participa                                                              | Ľ                 | Addition Dec |

Рис. 6 - Раздел «Официально» - «Все документы»

В правой части экрана снизу находим кнопки «Добавить» и «Импорт».

| 🡾 сайт инструменты разработка настройки                                                                                  |                                                                               |                  |             |
|----------------------------------------------------------------------------------------------------|-------------------------------------------------------------------------------|------------------|-------------|
| Карта сайта                                                                                                    | Документы                                                                     |                  |             |
| - 🔇 1. Название ОМСУ 🔸 📩                                                                                                 | Настройки Инфоблоки Информация Редактирование Удаленные объекты               | История Просмотр | p → (13)    |
| <ul> <li>13. Поиск</li> <li>12. Завани</li> </ul>                                                                        | Заголовок "Последние документы" Последние документы Документы по категориям В | се документы     |             |
| <ul> <li>П. Промо-страницы</li> <li>Э. Главное.</li> </ul>                                                               | ▶ Фильтр                                                                      |                  | ٥           |
| <ul> <li>15. Страница не найдена (ошибка 404)</li> <li>10. Политика в отношении обработки персональных данных</li> </ul> | # НАЗВАНИЕ                                                                    | \$               | ۰           |
| + 🗀 14. Справочник                                                                                                    | 4 вкл Укажите название документа                                              | 1 6              | ) Ø 🗙       |
| <ul> <li>+ 2. Для жителей</li> <li>+ 5. О муниципальном образовании</li> </ul>                                           | 1 вкл Укажите название документа                                              | 2 6              | 0 0 ×       |
| + 🗖 1. Деятельность                                                                                                    | 3 вкл Укажите название документа                                              | 3 🕼              | ) / ×       |
| <ul> <li>В. Официально</li> <li>Ф. 28. Структура муниципального образования</li> </ul>                                   | 2 окл Укажите название документа                                              | 4                | 0 ×         |
| 44. Муниципальные имущество                                                                                              | 5 вкл Укажите название документа                                              | 5 🕼              | ) Ø 🗙       |
| <ul> <li>45. Муниципальная служба</li> <li>56. Муниципальные организации</li> </ul>                                      | б акл пробный                                                                 | 6 6              | 0 ×         |
| 6. Документы                                                                                                    | 7 вкл Решение от 14.04                                                        | 7 62             | ) Ø 🗙       |
|                                                                                                    | Добавить Импорт                                                               | - Fo             | Удалить все |

Рис. 7 - Кнопки «Добавить» и «Импорт»

# 5. Режим редактирования - кнопка Добавить

При нажатии на кнопку «Добавить» открывается окно добавления документа. Обязательные поля для заполнения отмечены знаком (\*) - это «Название» и «Выбрать файл». Вы так же можете дать описание документа.

| Все документы                                                             | $\otimes$ |
|---------------------------------------------------------------------------|-----------|
| Основное Дополнительно                                                    |           |
| Название (*):                                                             |           |
| Файл (*):<br>Выберите файл   Файл не выбран                               | ĥ         |
| Описание:                                                                 |           |
|                                                                           |           |
| E Ξ Ξ Ξ 📾 🕾 🏁 🖾 🖉 🖽 Ξ Ω 🖼 🕲 Cτιπι 🔹 Φορματ • Щριφρτ 🔹 Ρα • <u>Α</u> • Δ.• |           |
|                                                                           |           |
|                                                                           |           |
|                                                                           |           |
|                                                                           |           |
|                                                                           |           |
| Сохранить Отм                                                             | ена       |
| Сохранита                                                                 |           |

Рис. 8 - Добавление документа

Выбрать несколько или одну категорию документа.

# Все документы

| Основное    | Дополнительно            |
|-------------|--------------------------|
| Категория , | документа:               |
| 🗌 Бланки    | заявлений                |
| 🗌 Защита    | персональных данных      |
| 🗌 Локаль    | ные                      |
| 🗌 Локаль    | ные акты                 |
| 🗌 Локаль    | ные нормативные акты     |
| 🗌 Нормат    | ивные                    |
| 🗌 Нормат    | ивные документы          |
| Основн      | ые документы             |
| Отчёты      |                          |
| Памятк      | и                        |
| 🗌 Планы     |                          |
| 🗌 Платнь    | е образовательные услуги |
| 🗌 Предпи    | сания                    |
| 🗌 Профст    | андарты                  |
| 🗌 Публич    | ные отчеты               |
| 🗌 Рабочи    | е программы              |
| Региона     | альные                   |
| 🗌 Решени    | я Совета депутатов       |
| Самооб      | следование               |

Есть возможность указать для подписанного документа реквизиты подписи вручную, заполнив дополнительные поля.

| ДД    | -     | MM      | -   | ГГГГ     | чч        | :    | MM     | :   | CC |  |
|-------|-------|---------|-----|----------|-----------|------|--------|-----|----|--|
|       |       |         |     |          |           |      |        |     |    |  |
| Dамил | ия, и | имяис   | тче | ство под | писавше   | го д | окумен | HT: |    |  |
|       |       |         |     |          |           |      |        |     |    |  |
|       |       |         |     |          |           |      |        |     |    |  |
|       |       |         |     |          |           |      |        |     |    |  |
| Цолжн | OCTE  | ь лица, | под | цписавше | его докум | иент |        |     |    |  |
|       |       |         |     |          |           |      |        |     |    |  |
|       |       |         |     |          |           |      |        |     |    |  |
|       |       |         |     |          |           |      |        |     |    |  |
|       |       |         |     |          |           |      |        |     |    |  |

Рис. 10 - Реквизиты документа

Можете подгрузить гипертекстовый и графический форматы документа.

Гипертекстовый формат: Выберите файл Файл не выбран Графический формат: Выберите файл Файл не выбран

Рис. 11 - Загрузка гипертекстового и графического форматов документа

После загрузки документа на сайт, Вы можете его отредактировать: внести изменения, выставить приоритеты, нажав на карандаш, расположенный справа от конкретного документа.

| 🎲 сайт инструменты разработка настройк                                                            | и                                                                             |                 |                                                                                                    |
|---------------------------------------------------------------------------------------------------|-------------------------------------------------------------------------------|-----------------|----------------------------------------------------------------------------------------------------|
| Карта сайта                                                                                       | Документы                                                                     |                 |                                                                                                    |
| - 🔇 1. Название ОМСУ 🔷 🔶                                                                          | Настройки Инфоблоки Информация Редактирование Удаленные объекты               | История Просмот | тр → 🖸                                                                                                    |
| <ul> <li>13. Поисх</li> <li>12. Зарахи</li> </ul>                                                 | Заголовок "Последние документы" Последние документы Документы по категориям В | се документы    |                                                                                                    |
| 🗋 11. Промо-страницы                                                                              | ) Фильтр                                                                      |                 | ٥                                                                                                    |
| <ul> <li>В З. Главное</li> <li>15. Страница не найдена (ошибка 404)</li> </ul>                    |                                                                               |                 |                                                                                                    |
| 10. Политика в отношении обработки персональных данных                                            | # НАЗВАНИЕ                                                                    | \$              | \$                                                                                                    |
| + 🛅 14. Справочник                                                                                | 4 вкл Укажите название документа                                              | 1 0             | ) / X                                                                                                    |
| + 🗋 2. Для жителей                                                                                | 1 име. Укажите иззрание локимента                                             | 2 6             |                                                                                                    |
| + 🔲 5. О муниципальном образовании                                                                | т вкл. Укажите название документа                                             | 2               |                                                                                                    |
| + 1. Деятельность                                                                                 | 3 вкл Укажите название документа                                              | 3               |                                                                                                    |
| <ul> <li>- 20 Осницально</li> </ul>                                                               | 2 вкл Укажите название документа                                              | 4               | i / 🗙                                                                                                    |
| <ul> <li>28. Структура муниципального образования</li> <li>44. Муниципальные имущество</li> </ul> | 5 вкл Укажите название документа                                              | 5 0             | ia 🖉 🗙                                                                                                    |
| 45. Муниципальная служба                                                                          | б вкл пробный                                                                 | 6               | n / x                                                                                                    |
| 56. Муниципальные организации                                                                     |                                                                               |                 |                                                                                                    |
| 🚺 46. Документы                                                                                   | 7 вкл Решение от 14.04                                                        | 7 0             | A ×     A     A |
| + 🛅 114. Статистика                                                                               | 0 Dement -= 15.04                                                             |                 | ~ ~ ~                                                                                                    |
| + 🛅 115. Муниципальные закупки и конкурсы                                                         | Лобавить Импорт                                                               |                 | Улалить все                                                                                                    |
| 27. Оценка регулирующего воздействия                                                              | Account I march                                                               |                 | J duning BCC                                                                                                    |

Рис. 12 - Режим редактирования документа

После того, как Вы отредактировали документ, можно проконтролировать его загрузку на сайт нажав на вкладку «Просмотр».

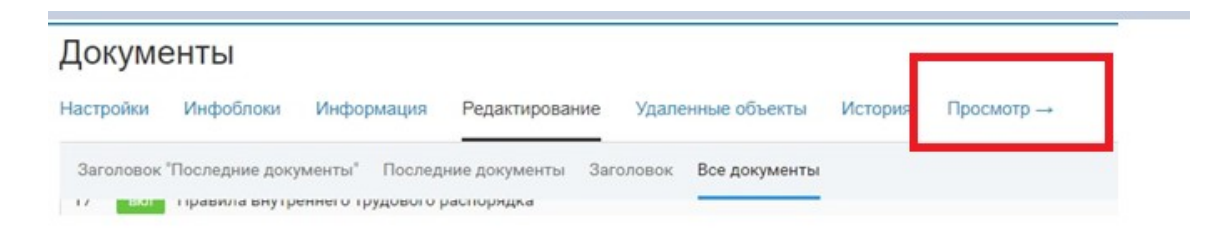

Рис. 13 - Вкладка «Просмотр»

И Вы увидите, как ваш документ загрузился на сайт.

| Документы             | Найдено: 1   |           |
|-----------------------|--------------|-----------|
| Основные документы    | Распоряжение | Скачать   |
| Нормативные документы |              | 200 42 KB |
| Локальные акты        |              |           |
| Нормативные           |              |           |
| Локальные             |              |           |

Рис. 14 - Вид документа

#### 6. Режим редактирования - кнопка Импорт данных

С помощью кнопки «Импорт» Вы можете загрузить несколько документов одновременно. При нажатии на эту кнопку , Вы попадаете на страницу Импорт данных, на ней располагаются несколько полей: «Атрибуты компонента», «Используемые списки»,

«Скачать образец», «Файл для импорта», «Инструкция» и кнопок «Импортировать» и «Отмена».

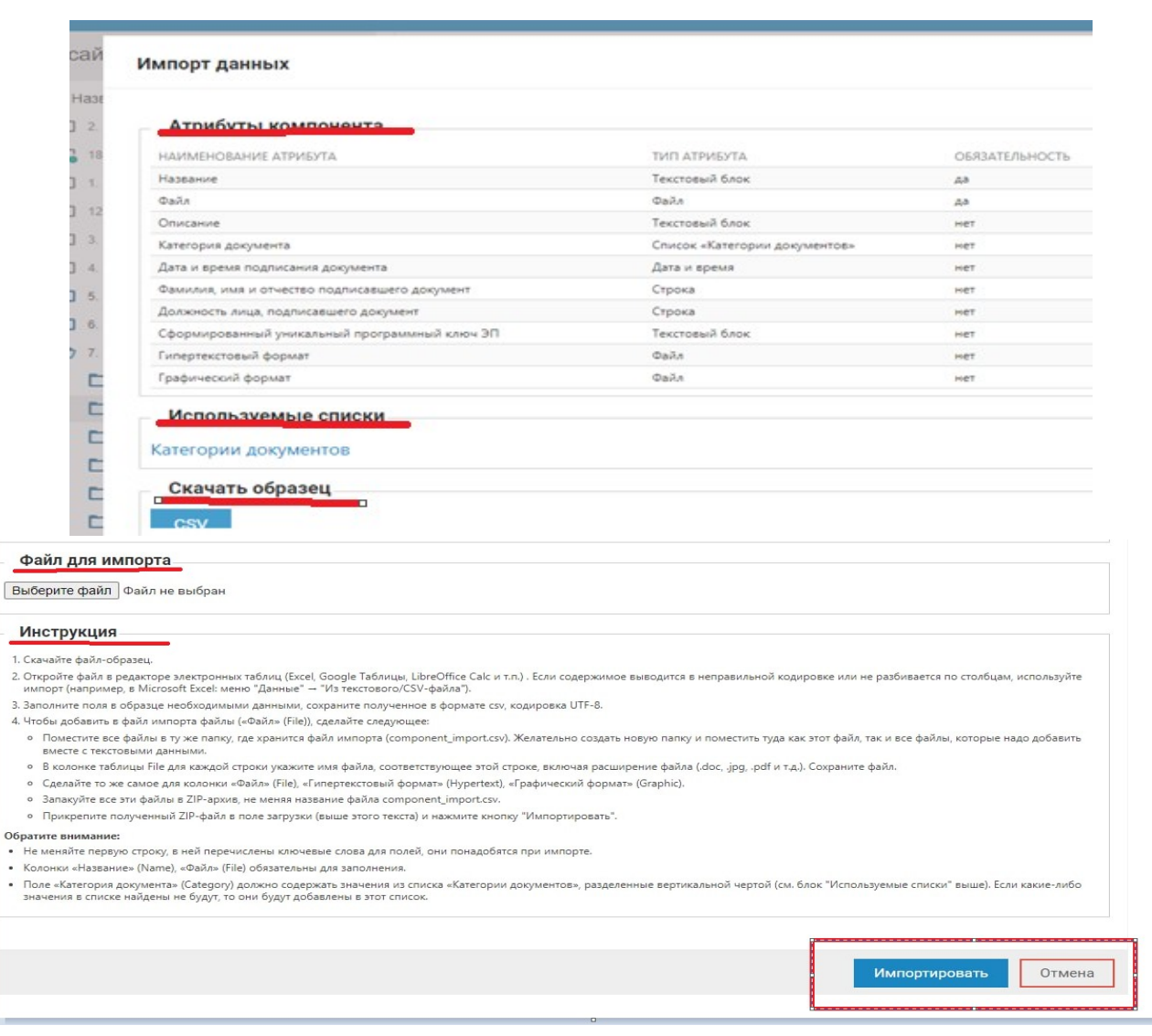

Рис. 15 - Импорт данных

Рассмотрим каждое поле более подробно.

#### Атрибуты компонента.

Поле **Название** (**Name**) обязательное для заполнения. Заполняется на кириллице в том виде, в котором, документы будут представлены на сайте.

Поле **Файл** (File) обязательное для заполнения. Это имена загружаемых файлов. Имена файлов заполняются на латинице.

Поле Описание (Desctiption) - это описание документа.

Поле Категория документов (Category) – это список категорий документов.

Поле Дата и время подписания документа (DateEDS) - это дата и время подписания документа.

Поле Фамилия, имя и отчество подписавшего документ (FioEDS) - это время подписания документа, Фамилия.

Поле Должность лица, подписавшего документ (PositionEDS) - это должность лица, подписавшего документ.

Поле Электронная подпись (EDS) - это сформированный уникальный программный ключ ЭП.

Поле **Гипертекстовый формат** - это формат HTML файлов. HTML файлы представляют собой текстовые файлы, в которых помимо текста встречаются команды разметки гипертекста.

Поле Графический формат - это файл записи файла графической информации.

# Используемые списки.

Категории документов.

Вы можете выбрать из Списка или создать нужную для Вас категорию документа (вкладка «Разработка» - «Списки»).

| W?   | сайт                                                                                                    | инструменты                                                                                                    | разработка | настрой | йки |                                                                                                    |                                                                                                    |
|------|----------------------------------------------------------------------------------------------------|----------------------------------------------------------------------------------------------------|------------|---------|-----|----------------------------------------------------------------------------------------------------|----------------------------------------------------------------------------------------------------|
| Спис | ски                                                                                                    |                                                                                                    |            |         |     | Списки                                                                                                    |                                                                                                    |
|      | <ol> <li>Статус за:</li> <li>Лериоды I</li> <li>Тип конта</li> <li>Цвет</li> <li>Категори</li> <li>Тип собь</li> <li>Категори</li> <li>Получате</li> <li>Получате</li> <li>Категори</li> <li>Получате</li> <li>Категори</li> <li>Получате</li> <li>Категори</li> <li>Получате</li> <li>Категори</li> <li>Получате</li> <li>Категори</li> <li>Получате</li> <li>Категори</li> <li>Получате</li> <li>Категори</li> <li>Категори</li> <li>Получате</li> <li>Категори</li> <li>Категори</li></ol> | явки<br>подписки<br>кта<br>и документов<br>пия<br>и ОМСУ<br>ель письма<br>я обращения<br>исти<br>изделов<br>ые системы |            |         | :   | ID       СПИСОК         6       Статус заявки         7       Периоды под         8       Тип контакта         9       Цвет (5)         10       Категории до         11       Тип события         12       Категории О         13       Получатель п         14       Категория об         15       Тип новости         16       Цвета раздел         17       Платёжные с         18       Филиал (0) | <ul> <li>(3)</li> <li>длиски (4)</li> <li>(5)</li> <li>(5)</li> <li>(7)</li> <li>(7</li></ul> |

Рис. 16 - Вкладка «Разработка» - «Списки»

# Скачать образец. Скачать файл образец (CSV). Файл для импорта. Загрузить на сайт, заполненный файл образец (CSV). Инструкция. Инструкция по работе с Импортом документа.

#### 7. Режим редактирования - Заполнение формы файла образца

После скачивания формы для импорта документов перед непосредственным ее заполнением, потребуется перенести загружаемые файлы в один каталог. Это позволит Вам контролировать какие файлы вы уже загрузили, а какие еще нет.

В специально созданный каталог (на примере componet\_import docm) поместить все файлы документов, которые вы планируете импортировать сейчас.

| > component_impor docm |                                          |
|------------------------|------------------------------------------|
| ·                      |                                          |
|                        | Имя                                      |
|                        | 🔁 akkreditatsiya                         |
|                        | 🖼 component_import                       |
|                        | 🔁 Litsenziya                             |
|                        | 🔁 Podrobnyy_sostav_blyud_v_menyu_dlya    |
|                        | 🔁 Polnyy_spisok_pedagogicheskogo_sostava |
|                        | 🔁 Primernoe_menyu_vozrastnoy_gruppy_1    |
|                        | 🔁 reglament_dnevnik                      |
|                        | 🔁 SanPiN_2.4.71.1.1286_03                |
|                        | 🔁 Trebovaniya_dlya_Munitsipal_nogo_etap  |
|                        | 🔁 USTAV                                  |

Рис. 17 - Пример создания каталога

Выберите удобный для Вас способ открытия файла образца. Мы рекомендуем открывать файл образец с помощью программы LibreOffice, не забудьте выбрать Юникод (UTF-8) (распознавание русского языка).

|                                                                                                    | - [component_imp                                                         | ontesvj                                                                                                    |                                                                           |                                                  | ~                                   |
|----------------------------------------------------------------------------------------------------|--------------------------------------------------------------------------|----------------------------------------------------------------------------------------------------|---------------------------------------------------------------------------|--------------------------------------------------|-------------------------------------|
| импорт                                                                                                    |                                                                          |                                                                                                    |                                                                           |                                                  |                                     |
| Кодиро <u>в</u> ка:                                                                                              | Юникод (UTF-8)                                                           |                                                                                                    |                                                                           | <u> </u>                                         |                                     |
| <u>Я</u> зык:                                                                                                    | Стандарт - Русски                                                        | ий                                                                                                    |                                                                           | ~                                                |                                     |
| Со строки:                                                                                                    | 1 ≑                                                                      |                                                                                                    |                                                                           |                                                  |                                     |
| Параметры ра                                                                                                    | зделителя                                                                |                                                                                                    |                                                                           |                                                  |                                     |
| О Фиксиров                                                                                                    | занная ширина                                                            |                                                                                                    | <u> Разделитель</u>                                                       |                                                  |                                     |
| 🗹 Табуляц                                                                                                    | ия Запятая                                                               | П Точка с з                                                                                                    | патой Пробел                                                              | Плоугой                                          |                                     |
|                                                                                                    |                                                                          | the second second second second second second second second second second second second second second second s |                                                                           |                                                  |                                     |
|                                                                                                    | анять разделители<br>етры<br>вычка <u>х</u> как текст                    | Обрезат <u>ь</u>                                                                                               | пробелы                                                                   | Разде <u>л</u> итель стро<br>обые <u>ч</u> исла  | ік: " <u>`</u>                      |
| Объеди<br>Другие параме<br>Поля в ка<br>Поля<br>ип столбца:                                                      | инять разделители<br>етры<br>вычка <u>х</u> как текст                    | — Обрезат <u>ь</u>                                                                                             | пробелы                                                                   | Раздедитель стро                                 | ж. "                                |
| Объеди<br>Другие парами<br>Поля в ка<br>Поля<br>Цип столбца:<br>Стандарт                                         | анять разделители<br>етры<br>вычка <u>х</u> как текст                    | Сбрезат <u>ь</u><br>Обрезат <u>ь</u><br>Стандарт                                                               | пробелы<br>Распознавать ост<br>Стандарт                                   | Раздедитель стро                                 | к: "                                |
| Объеди     Объеди     Другие парами     Поля в ка     Поля     Тип столбца:     Стандарт     Таме     2 Самый гл | анять разделители<br>етры<br>вычка <u>х</u> как текст<br>павный документ | Стандарт<br>File<br>document.pdf                                                                               | пробелы<br>Распознавать осн<br>Стандарт<br>Description<br>Это пример опис | Раздедитель стро<br>обые цисла<br>ания документа | к: " У<br>Стан/ ^<br>Cate(<br>осноі |
|                                                                                                    | анять разделители<br>етры<br>вычка <u>х</u> как текст<br>павный документ | Craндарт<br>File<br>document.pdf                                                                               | пробелы<br>Распознавать осн<br>Стандарт<br>Description<br>Это пример опис | Раздедитель стро<br>обые цисла<br>ания документа | K: "                                |

Рис. 18 - Пример открытия файла образца

Получаем таблицу, готовую для внесения данных.

| D,           | g component_import.csv - LibreOffice Calc                                                                               |              |                                 |                    |                         |             |                   |         |           |         |   |
|--------------|----------------------------------------------------------------------------------------------------|--------------|---------------------------------|--------------------|-------------------------|-------------|-------------------|---------|-----------|---------|---|
| <u>Ф</u> ай. | <u>райл Правка В</u> ид Вст <u>а</u> вка Фо <u>р</u> мат Стили Лист Данные С <u>е</u> рвис <u>О</u> кно <u>С</u> правка |              |                                 |                    |                         |             |                   |         |           |         |   |
|              | Ê • È • E • I D ₽ Q X ₽ C + I A A IS • C • I A " III • III • III 2 ↓ ↓ ↓ ↓ II Ω II Ω • ⊕ C   III III III • III · C      |              |                                 |                    |                         |             |                   |         |           |         |   |
| Libe         | ration Sans 🗸 10 пт                                                                                                    | <b>∽ ж</b> К | <u>Ч</u>   <u>А</u> • 💆 •   🗐 🗐 | =   = =   ∓        | <u>*</u> <u>*</u>   ∎ • | % 0.0 📅     | I.0Q.0Q   →≣ 🧧    | ≣∣⊞ •   | -         | -       | - |
| A1           | $\sim   f_X \Sigma$                                                                                                    | ▼ = Name     |                                 |                    |                         |             |                   |         |           |         |   |
|              | Α                                                                                                    | В            | с                               | D                  | E                       | F           | G                 | н       | 1         | J       | к |
| 1            | Name                                                                                                    | File         | Description                     | Category           | DateEDS                 | FioEDS      | PositionEDS       | EDS     | Hypertext | Graphic |   |
| 2            | Самый главный документ                                                                                                  | document.pdf | Это пример описания документа   | Основные документы | 01.02.2021 01:02:03     | Укажите ФИО | Укажите должность | Ключ ЭП |           |         |   |
| 3            |                                                                                                    |              |                                 |                    |                         |             |                   |         |           |         |   |
| 4            |                                                                                                    |              |                                 |                    |                         |             |                   |         |           |         |   |
| 5            |                                                                                                    |              |                                 |                    |                         |             |                   |         |           |         |   |
| 6            |                                                                                                    |              |                                 |                    |                         |             |                   |         |           |         |   |

Рис. 19 - Таблица данных

Вводим данные для документа.

Поле **Name** заполняется на кириллице в том виде, в котором, документы будут представлены на сайте. Желательно иметь текстовый файл с названием загружаемых документов, но это не обязательно, файл формы можно заполнять вручную.

Поле File это имена загружаемых файлов. Во избежание проблем с загрузкой, желательно, что бы имена файлов были на латинице.

Поле **Desctiption** - это описание документа.

Поле Category – это категории документа (основные, финансовые, нормативные).

Поле Электронная подпись (ЭП) - состоит из строк Дата и время подписания документа, Фамилия, имя и отчество подписавшего документ, Должность лица, подписавшего документ, Сформированный уникальный программный ключ ЭП.

Важно. Имена документов и Имена файлов, содержащих эти документы должны соответствовать друг другу.

| component_import.csv - LibreOffice Calc                                                                         |                                                                 |                       |                        |         |        | -           | ٥         |  |  |
|----------------------------------------------------------------------------------------------------|-----------------------------------------------------------------|-----------------------|------------------------|---------|--------|-------------|-----------|--|--|
| ійл <u>П</u> равка <u>В</u> ид Вст <u>а</u> вка Фо <u>р</u> мат Стили Лист <u>Д</u> анные                       | С <u>е</u> рвис <u>О</u> кно <u>С</u> правка                    |                       |                        |         |        |             |           |  |  |
| ῗ•┣•=•⊟• D, ₽=D, X, ₽=C, •  ✓ 4  5•♂•  A, ♥  ▦•! ■•  0, \$↓ X↓ V  2= <b>  </b> 2  Ω•♥, ∇ =  1=    1=    1=    B |                                                                 |                       |                        |         |        |             |           |  |  |
| eration Sans 💿 10 m 🔄 🗶 K 🖳 🗛 • 💆 •   ≣ Ξ Ξ   🗟 🔠   ∓ 😤 ≟   ଲ • % 0.0 💆   .0.0 .0.0.   코 ☲   田 • ☴ • 🔲 •   া闢 • |                                                                 |                       |                        |         |        |             |           |  |  |
| $\checkmark$   $f_X \Sigma \checkmark$ = Name                                                                   |                                                                 |                       |                        |         |        |             | $\bullet$ |  |  |
| А                                                                                                    | В                                                               | С                     | D                      | E       | F      | G           | Н         |  |  |
| Name                                                                                                    | File                                                            | Description           | Category               | DateEDS | FioEDS | PositionEDS | EDS       |  |  |
| Свидетельство о государственной аккредитации                                                                    | akkreditatsiya.pdf                                              |                       | Основные документы     |         |        |             |           |  |  |
| Лицензия на осуществление образовательной деятельности                                                          | Litsenziya.pdf                                                  |                       | Основные документы     |         |        |             |           |  |  |
| Подробный состав блюд для школьников 1-5 класс                                                                  | Podrobnyy sostav blyud v menyu dlya Shkol nikov 1 5 klassov.pdf |                       | Фин. хоз. Деятельность |         |        |             |           |  |  |
| Полный список педагогов                                                                                         | Polnyy_spisok_pedagogicheskogo_sostava.pdf                      |                       | нормативные документы  |         |        |             |           |  |  |
| Примерное меню возрастной группы 1-5 класс                                                                      | Primernoe_menyu_vozrastnoy_gruppy_1_5_klass.pdf                 |                       | Фин. хоз. Деятельность |         |        |             |           |  |  |
| Административный регламент                                                                                      | reglament_dnevnik.pdf                                           |                       | нормативные документы  |         |        |             |           |  |  |
| СанПин 2.4.7/1.1.1286-03                                                                                        | SanPiN_2.4.71.1.1286_03.pdf                                     |                       | Фин. хоз. Деятельность |         |        |             |           |  |  |
| Требования для Мун. Этапа ВсОШ 2020-2021                                                                        | Trebovaniya_dlya_Munitsipal_nogo_etapa_VsQSh.pdf                | нормативные документы |                        |         |        |             |           |  |  |
| Устав образовательной организации                                                                               | USTAV.pdf                                                       |                       | нормативные документы  |         |        |             |           |  |  |
|                                                                                                    |                                                                 |                       |                        |         |        |             |           |  |  |
|                                                                                                    |                                                                 |                       |                        |         |        |             |           |  |  |
|                                                                                                    |                                                                 |                       |                        |         |        |             |           |  |  |

Рис. 20 - Пример заполнения таблицы данных

После заполнения всех полей необходимо сохранить файл: нажав на «Файл» - «Сохранить».

В этом окне выбираем пункт «Сохранить»

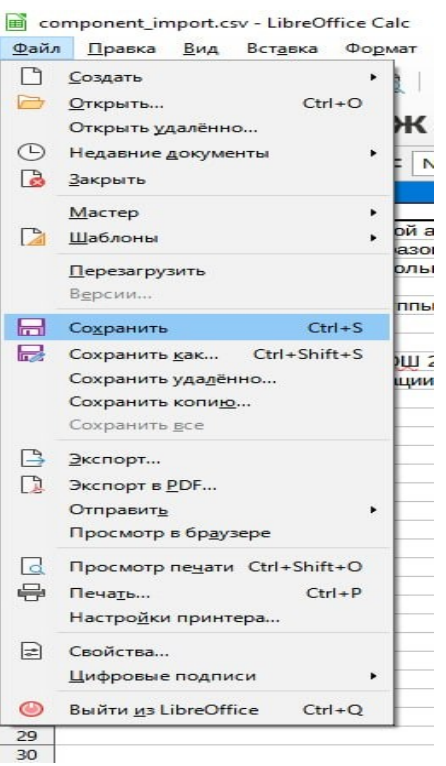

Рис. 21 - Пункт «Сохранить»

Выбираем папку, где у нас хранятся все файлы для импорта, и нажимаем «Сохранить».

| Файл <u>П</u> равка <u>В</u> ид Вста<br>П П Сохранение | <u>а</u> вка Фо <u>р</u> мат С <u>т</u> или <u>Л</u> ист <u>Д</u> анные | е С <u>е</u> рвис <u>О</u> кно <u>С</u> правка |                  |              |
|--------------------------------------------------------|-------------------------------------------------------------------------|------------------------------------------------|------------------|--------------|
| L 🔶 🤟 🕆 🔂 🗸 3                                          | Этот компьютер  >  Рабочий стол  >  Сем                                 | инар 1 → component_impor do                    | cm v             | С Лоиска сог |
| A Упорядочить <del>▼</del> Но                          | вая папка                                                               |                                                |                  |              |
| 📙 Пример 🔷                                             | • Имя                                                                   | Дата изменения                                 | Тип              | Размер       |
| OneDrive - Persor                                      | 🖼 component_import                                                      | 18.04.2022 12:03                               | Файл Microsoft О | 2 КБ         |
| — Этот компьютер<br>Видео                              |                                                                         |                                                |                  |              |
| — Имя файла: соп                                       | nponent_import                                                          |                                                |                  |              |
|                                                        | Автоматическое<br>расширение                                            |                                                |                  |              |
|                                                        | Сохранить с<br>паролем                                                  |                                                |                  |              |
|                                                        | Зашифровать<br>ключом GPG                                               |                                                |                  |              |
|                                                        | Изменение настроек<br>фильтра                                           |                                                |                  |              |
| <ul> <li>Скрыть папки</li> </ul>                       |                                                                         |                                                |                  | Сохранить    |

Рис. 22 - Пример сохранения файла

Обращаем Ваше внимание, в операционной системы Windows, zip архив установлен по умолчанию, Вам не нужно ничего устанавливать.

Вам понадобится создать архив папки с файлами для импорта.

Для этого:

1. Открываем нашу папку с названием component\_import docm.

2. Выделяем все файлы в папке и файл формы. Файл формы необходимо выделить последним, это позволит автоматически получить правильное имя архива.

Если имя архива не получилось, как component\_import.csv.zip, то архив необходимо переименовать правильно, это ВАЖНО!

Нажимаем пункт Отправить, выбираем сжатая Zip - папка и нажимаем Enter. Получаем файл архив component import.csv.zip.

| kkreditatsiya | 22                                                                              | .11.2021 14:52   | Ad          | obe Acrobat D             | 985 K                          | 6                 |  |
|---------------|---------------------------------------------------------------------------------|------------------|-------------|---------------------------|--------------------------------|-------------------|--|
| omponer* :    |                                                                                 | 11.0001.12.17    | -           | n Microsoft O             | 2 K                            | 05                |  |
| les 🖉         | PeaZip                                                                          |                  | >           | товый докум               | 1 K                            | 5                 |  |
| itsenziya 🕑   | Проверить на вирусы                                                             |                  |             | be Acrobat D              | 1 299 K                        | 6                 |  |
| odrobny       | Посмотреть репутацию в KSN                                                      |                  |             | be Acrobat D              | 8 K                            | Б                 |  |
| olnyy_sp      | Kaspersky Application Advisor                                                   |                  |             | be Acrobat D              | 8 K                            | 5                 |  |
| rimernoe      |                                                                                 |                  |             | be Acrobat D              | 8 K                            | 5                 |  |
| eglament      | Отправить                                                                       |                  |             | be Acrobat D              | 1 921 K                        | 6                 |  |
| anPiN_2.      | Сканирование с 360 Total Secu                                                   | irity            |             | be Acrobat D              | 8 K                            | 6                 |  |
| rebovani;     | Запустить в песочнице 360                                                       |                  |             | be Acrobat D              | 392 K                          | 5                 |  |
| ISTAV 🔮       | Принудительно удалить с 360                                                     | ) Total Security |             | be Acrobat D              | 736 K                          | 5                 |  |
| мена фа       | Предоставить доступ к                                                           |                  | >           | етный файл                | 1 K                            | 16                |  |
| _             | Отправить                                                                       |                  | >           | Add to .7Z                |                                |                   |  |
| _             | Вырезать<br>Копировать<br>Создать ярлык<br>Удалить<br>Переименовать<br>Свойства |                  |             | Add to .ZIP               |                                |                   |  |
|               |                                                                                 |                  |             | Add to archive            |                                |                   |  |
|               |                                                                                 |                  |             | Add to self-ext           | racting an                     | chive             |  |
|               |                                                                                 |                  |             | Browne nath w             | Add to self-extracting archive |                   |  |
|               |                                                                                 |                  |             | A Encount                 | in in course                   |                   |  |
|               |                                                                                 |                  |             | Copen command prompt here |                                |                   |  |
|               |                                                                                 |                  |             |                           |                                |                   |  |
|               |                                                                                 |                  |             | Open with Pea             | Zip                            |                   |  |
|               |                                                                                 |                  |             | Secure delete             |                                |                   |  |
|               |                                                                                 |                  |             | of Split file             |                                |                   |  |
|               |                                                                                 |                  |             | TeamViewer                |                                |                   |  |
|               |                                                                                 |                  |             | Test archive(s)           |                                |                   |  |
|               |                                                                                 |                  |             | 🖃 Адресат                 |                                |                   |  |
|               |                                                                                 |                  | 🚊 Документы |                           |                                |                   |  |
|               |                                                                                 |                  |             | 🧱 Получатель ф            |                                |                   |  |
| - 5.23 ME     |                                                                                 |                  |             | 詞 Получатель ф            | акса                           |                   |  |
|               |                                                                                 |                  | _           | Рабочий стол              | (созда                         |                   |  |
|               |                                                                                 |                  |             | 🦷 Сжатая ZIP-па           | пка                            | Z component impor |  |
|               |                                                                                 |                  |             | <b>•</b> • • •            |                                |                   |  |

Рис. 23 - Пример создания архива (Zip-файла)

3. На странице сайта для Импорта документов выбираем поле «Файл для импорта», нажимаем кнопку «Выберите файл» и загружаем созданный архив component import.csv.zip.

| 💿 Открытие          |                                                                                                    |                                                                                                    |                                                                                                    |                                       | >                                     |
|---------------------|----------------------------------------------------------------------------------------------------|----------------------------------------------------------------------------------------------------|----------------------------------------------------------------------------------------------------|---------------------------------------|---------------------------------------|
| ← → ~ ↑             | от компьютер » Рабочий стол » Семинар 1 :                                                                                                    | component_impor de                                                                                                    | ocm v                                                                                                    | Ö 🔎 Пa                                | иск: component_impor d                |
| Упорядочить 🔻 Новая | я папка                                                                                                    |                                                                                                    |                                                                                                    |                                       | EE 🕶 🛄 (                              |
| OneDrive - Persor   | Имя                                                                                                    | Дата изменения                                                                                                    | Тип                                                                                                    | Размер                                |                                       |
|                     | 📴 akkreditatsiya                                                                                                    | 22.11.2021 14:52                                                                                                    | Microsoft Edge P                                                                                                    | 985 KE                                |                                       |
| этот компьютер      | 🚳 component_import                                                                                                    | 18.04.2022 12:03                                                                                                    | Файл Microsoft O                                                                                                    | 2 КБ                                  |                                       |
| 🗃 Видео             | 😑 component_import                                                                                                    | 18.04.2022 12:04                                                                                                    | ZIP archive                                                                                                    | 4 131 KE                              |                                       |
| 🔮 Документы         | por Litsenziya                                                                                                    | 22.11.2021 14:52                                                                                                    | Microsoft Edge P                                                                                                    | 1 299 KE                              |                                       |
| 👆 Загрузки          | Podrobnyy_sostav_blyud_v_menyu_dlya                                                                                                    | 22.11.2021 14:56                                                                                                    | Microsoft Edge P                                                                                                    | 8 KE                                  |                                       |
| 📰 Изображения       | Polnyy_spisok_pedagogicheskogo_sostava                                                                                                    | 22.11.2021 14:55                                                                                                    | Microsoft Edge P                                                                                                    | 8 KE                                  |                                       |
| <b>b</b> Музыка     | Primernoe_menyu_vozrastnoy_gruppy_1                                                                                                    | 22.11.2021 14:56                                                                                                    | Microsoft Edge P                                                                                                    | 8 KE                                  |                                       |
|                     | 📴 reglament_dnevnik                                                                                                    | 22.11.2021 14:53                                                                                                    | Microsoft Edge P                                                                                                    | 1 921 КБ                              |                                       |
|                     | 5anPiN_2.4.71.1.1286_03                                                                                                    | 22.11.2021 14:56                                                                                                    | Microsoft Edge P                                                                                                    | 8 KE                                  |                                       |
| рабочии стол        | rebovaniya_dlya_Munitsipal_nogo_etap                                                                                                    | 22.11.2021 14:55                                                                                                    | Microsoft Edge P                                                                                                    | 392 KE                                |                                       |
| 🏪 Локальный дис     | POF USTAV                                                                                                    | 22.11.2021 14:54                                                                                                    | Microsoft Edge P                                                                                                    | 736 KE                                | 0                                     |
|                     | 💿 имена файлов                                                                                                    | 09.11.2021 18:23                                                                                                    | Пакетный файл                                                                                                    | 1 КБ                                  |                                       |
| Имя ф               | райла: component_import                                                                                                    |                                                                                                    |                                                                                                    | ✓ Все фай                             | ілы 🗸                                 |
|                     |                                                                                                    |                                                                                                    |                                                                                                    | Откр                                  | оыть Отмена                           |
|                     | <ul> <li>Сперьтие</li> <li>Упорядочить → Нова</li> <li>ОпеDrive - Persor</li> <li>Этот компьютер</li> <li>Видео</li> <li>Документы</li> <li>Загрузки</li> <li>Изображения</li> <li>Музыка</li> <li>Объемные объ</li> <li>Рабочий стол</li> <li>Локальный дис</li> </ul> | <ul> <li>Оперыне</li> <li>Упорядочить </li> <li>Новая папка</li> <li>OneDrive - Persor</li> <li>Этот компьютер</li> <li>Этот компьютер</li> <li>Этот компьютер</li> <li>Этот компьютер</li> <li>Этот компьютер</li> <li>Этот компьютер</li> <li>Видео</li> <li>Документы</li> <li>Загрузки</li> <li>Изображения</li> <li>Музыка</li> <li>Объемные объ</li> <li>Рабочий стол</li> <li>Локальный дис</li> <li>Имя файла:</li> <li>сотропенt_import</li> <li>Сотрону_spisok_pedagogicheskogo_sostava</li> <li>Філя Покальный дис</li> <li>Мия файла:</li> </ul> | <ul> <li>Оперыне</li> <li>Упорядочить </li> <li>Новая папка</li> <li>Опертіче - Persor</li> <li>Этот компьютер</li> <li>Умая Дата изменения</li> <li>Дата изменения</li> <li>Дата изменения</li></ul> | • • • • • • • • • • • • • • • • • • • | • • • • • • • • • • • • • • • • • • • |

Рис.24 - Пример загрузки архива (Zip-файла)

Видим, что поле заполнилось, названием файла.

#### Импорт данных

Категории документов Скачать образец сsv

Файл для импорта

Выберите файл component\_import.zip

#### Инструкция

- 1. Скачайте файл-образец.
- Откройте файл в редакторе электронных таблиц (Excel, Google Таблицы, LibreOffice Calc и т.п.). Если содержимое выводится в неправильной кодировке или не разбивается по столбцам, импорт (например, в Microsoft Excel: меню "Данные" → "Из текстового/CSV-файла").
- 3. Заполните поля в образце необходимыми данными, сохраните полученное в формате csv, кодировка UTF-8.
- 4. Чтобы добавить в файл импорта файлы («Файл» (File)), сделайте следующее:
- Поместите все файлы в ту же папку, где хранится файл импорта (component\_import.csv). Желательно создать новую папку и поместить туда как этот файл, так и все файлы, которые на вместе с текстовыми данными.
- В колонке таблицы File для каждой строки укажите имя файла, соответствующее этой строке, включая расширение файла (.doc, .jpg, .pdf и т.д.). Сохраните файл.
- Сделайте то же самое для колонки «Файл» (File), «Гипертекстовый формат» (Hypertext), «Графический формат» (Graphic).
- Запакуйте все эти файлы в ZIP-архив, не меняя название файла component\_import.csv.
- Прикрепите полученный ZIP-файл в поле загрузки (выше этого текста) и нажмите кнопку "Импортировать".

#### Обратите внимание:

- Не меняйте первую строку, в ней перечислены ключевые слова для полей, они понадобятся при импорте.
- Колонки «Название» (Name), «Файл» (File) обязательны для заполнения.
- Поле «Категория документа» (Category) должно содержать значения из списка «Категории документов», разделенные вертикальной чертой (см. блок "Используемые списки" выше). Еслі значения в списке найдены не будут, то они будут добавлены в этот список.

Импортировать

#### Рис. 25 - Пример импорта архива (Zip-файла)

# Нажимаем кнопку Импортировать. Проверяем что получилось.

| Карта сайта                                                                                                    | Документы                                                           |                            |
|----------------------------------------------------------------------------------------------------|---------------------------------------------------------------------|----------------------------|
| <ul> <li>• • • • • • • • • • • • • • • • • • •</li></ul>                                                                   | Настройки Инфоблоки Информация Редактирование Удаленные             | объекты История Просмотр → |
| 🗋 13. Поиск<br>Град 12. Заявии                                                                                             | Заголовок "Последние документы" Последние документы Документы по ка | тегориям Все документы     |
| <ul> <li>11. Промо-страницы</li> <li>+ С 3. Главное</li> </ul>                                                             | ▶ Фильтр                                                            | ٥                          |
| <ul> <li>15. Страница не найдена (оциябка 404)</li> <li>10. Попитика в отношении обработки персональных данных.</li> </ul> | # НАЗВАНИЕ                                                          | ÷                          |
| + 🛅 14. Справочник                                                                                                    | 7 вкл Решение от 14.04                                              | 7 🗈 🖉 🗙                    |
| <ul> <li>+ 2. Для жителей</li> <li>+ 5. О муниципальном образовании</li> </ul>                                             | 3 <b>екл</b> Решение от 15.04                                       | 8 🗈 🖉 🗙                    |
| + 🗖 1. Деятельность                                                                                                    | вкл Решение от 16.04                                                | 9 🗈 🖉 🗙                    |
| <ul> <li>Торициально</li> <li>28. Структура муниципального образования</li> </ul>                                          | 10 екл Решение от 17.04                                             | 10 🗈 🖉 🗙                   |
| 🔁 44. Муниципальные имущество                                                                                              | 1 вкл Решение от 18.04                                              | 11 🗈 🖉 🗙                   |
| <ul> <li>45. Муниципальная служба</li> <li>56. Муниципальные организации</li> </ul>                                        | 12 екл Политика в отношении обработки персональных данных           | 12 🗈 🖉 🗙                   |
| 46. документы                                                                                                    | 3 вкл Распоряжение                                                  | 13 🗈 🖉 🗙                   |
| + 🛅 114. Статистика                                                                                                    | ·                                                                   |                            |

Рис. 26 - Вид загруженных файлов

После загрузки документов на сайт, нажмите вкладку «Просмотр» и посмотрите как ваши документы выглядят на сайте.

#### Документы по категориям

| Документы                  | Найдено: 7 |                  |                  |   |
|----------------------------|------------|------------------|------------------|---|
| Локальные                  | PDF        | Решение от 14.04 | Скачать<br>42 КБ | ₽ |
| Локальные нормативные акты |            |                  |                  |   |
| Решения Совета депутатов   | PDF        | Решение от 15.04 | Скачать<br>42 КБ | Ŧ |
|                            | PDF        | Решение от 16.04 | Скачать<br>42 КБ | Ŧ |
|                            | PDF        | Решение от 17.04 | Скачать<br>42 КБ | Ŧ |
|                            | PDF        | Решение от 18.04 | Скачать<br>42 КБ | ł |

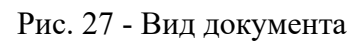